## UNIV | MILITARY & VETERAN SERVICES CENTER

## Enter a new Certification Request

| Step | Action                                                                                                    |
|------|----------------------------------------------------------------------------------------------------|
| 1.   | og in to your <u>MyUNLV</u> account. <mark>It is recommended that you use Google Chrome to complete this process.</mark> Additionally, we don't recommend using the back button in the browser. Please use the left side navigation to toggle back and forth between pages once you are in the Certification Request area of the portal.                                                                                                    |
|      | Instructions                                                                                                    |
|      | Service Details                                                                                                    |
|      | Verr D D Semester Profile                                                                                                    |
|      | Supplemental Documents                                                                                                    |
|      | Sign In         Choose Classes for Cert           Enable Create Name         Choose Classes for Cert                                                                                                    |
|      | Course Catalog Class Search Acknowledgements and Submit                                                                                                    |
|      | Reminders:<br>• Read all instructions provided throughout this Certification Request process carefully.<br>• Verify that your current mailing address is reflected correctly in MyUNLV.<br>• Click the Personal Information tile on your Rebel Student Homepage.<br>• Click the Addresses page in the left side navigation to view and update your address as needed. <u>Complete any MAILING address changes prior to submitting your Certification Request.</u><br>• Click the Student Center - Classic tile on your Rebel Student Homepage.<br>• Verify that your SSN is reflected correctly in MyUNLV.<br>• Click the Student Center - Classic tile on your Rebel Student Homepage. |

|    | • Click the <i>Demographic Data</i> link found under the <i>Personal Information</i> section.                                                                                                    |
|----|----------------------------------------------------------------------------------------------------|
|    | ▼ Personal Information                                                                                                    |
|    | Demographic Data                                                                                                    |
|    | <ul> <li>Verify that your SSN is listed correctly in the National ID field.</li> </ul>                                                                                                    |
|    | National Identification Number                                                                                                    |
|    | Country National ID Type National ID                                                                                                    |
|    | United States SSN XXX-XX-XXXX                                                                                                    |
|    | <ul> <li><u>Note</u>: If your SSN is incorrect you will be required to submit a <i>Request to Change Personal</i><br/><i>Identification Data Form</i> to the Registrar (<u>https://www.unlv.edu/registrar/forms</u>) along with any other<br/>required documentation. In addition, please also alert the MVSC of the SSN issue.</li> <li>Contact the MVSC office if you have any questions.<br/>Phase: 702.805.2200</li> </ul> |
|    | Email: <u>veterans@unlv.edu</u><br>Location: SSC-A, Room 311                                                                                                    |
|    | <ul> <li>Note for mobile users:</li> <li>If using a smart phone or tablet you will need to click on the blue button to expand the left side navigation portion of this process. This will be required if you want to toggle between pages.</li> </ul>                                                                                                    |
| 2. | Search for the VA Education Benefits Page. Process Notes: Click the Resources tile on your Rebel Student Homenage                                                                                                    |
|    | Resources                                                                                                    |
|    | Click the VA Educations Benefits option found in the left side navigation.                                                                                                    |
|    | UA Education Benefits                                                                                                    |
| 3. | Select Term and VA Benefit chapter.                                                                                                    |
|    | <ul> <li>Process Notes:</li> <li>Read all page disclaimers found at the top of each page carefully before proceeding to the next step of the Certification Request process. This will aid with accuracy and help you avoid processing delays.</li> </ul>                                                                                                    |
|    | Click the <i>New Term</i> button.                                                                                                    |
|    | New Term                                                                                                    |

| Institution UNLV1                                                                                                    | Cancel                                                                                                    |                                                                                                    | Lookup                                                                                                    |                                                                                                    |
|----------------------------------------------------------------------------------------------------|----------------------------------------------------------------------------------------------------|----------------------------------------------------------------------------------------------------|----------------------------------------------------------------------------------------------------|----------------------------------------------------------------------------------------------------|
|                                                                                                    | Search for:                                                                                                    | Term                                                                                                    |                                                                                                    |                                                                                                    |
| Term                                                                                                    | Searc                                                                                                    | h Criteria<br>h Results                                                                                                    |                                                                                                    |                                                                                                    |
| VA Chapter                                                                                                    | ۹ 🔳                                                                                                    | E                                                                                                    |                                                                                                    |                                                                                                    |
|                                                                                                    | Term 🛇                                                                                                    | /                                                                                                    | Description ♦                                                                                                    |                                                                                                    |
|                                                                                                    | 2205 📥                                                                                                    |                                                                                                    | 2020 Summer                                                                                                    |                                                                                                    |
|                                                                                                    | 2208                                                                                                    |                                                                                                    | 2020 Fall                                                                                                    |                                                                                                    |
| Click the magnifying g<br>VA Chapter you fall                                                                                                    | lass in the VA Cl<br>under in the list                                                                                                    | <i>apter</i> field t<br>of available                                                                                                    | o pull up the list of VA benefit c<br>e options.                                                                                                    | hapters. <u>S</u>                                                                                    |
| Institution UNLV1                                                                                                    | Cancel                                                                                                    |                                                                                                    | Lookup                                                                                                    |                                                                                                    |
| Term 2205                                                                                                    | Search for                                                                                                    | : VA Chapter                                                                                                    |                                                                                                    |                                                                                                    |
|                                                                                                    | → Sear                                                                                                    | ch Criteria<br>ch Results                                                                                                    |                                                                                                    |                                                                                                    |
| VA Chapter                                                                                                    | Q                                                                                                    | <b>E</b>                                                                                                    |                                                                                                    | 6 rows                                                                                               |
|                                                                                                    | VA Cha<br>CH 16                                                                                                    | pter ≎ Long Des<br>)6 Chapter 1                                                                                                    | scription $\diamond$                                                                                                    |                                                                                                    |
|                                                                                                    | -<br>CH_30                                                                                                    | Chapter 3                                                                                                    | 0: Montgomery GI Bill - Active Duty (MGIB-AD)                                                                                                    |                                                                                                    |
|                                                                                                    | CH_31                                                                                                    | Chapter 3                                                                                                    | 1: Vocational Rehabilitation & Employment (VR&E)                                                                                                    |                                                                                                    |
|                                                                                                    | CH_33                                                                                                    | _DEP Chapter 3                                                                                                    | 3: Post-9/11 GI Bill (Dependent)                                                                                                    |                                                                                                    |
|                                                                                                    | CH_33                                                                                                    | VET Chapter 3                                                                                                    | 3: Post-9/11 GI Bill (Veteran)                                                                                                    |                                                                                                    |
|                                                                                                    |                                                                                                    |                                                                                                    |                                                                                                    |                                                                                                    |
| Verify that the selectic<br>as needed and click th                                                                                                    | ons made in <i>Term</i><br>ne <i>OK</i> button.                                                                                                    | o and VA Ch                                                                                                    | <sup>5.</sup> Dependents' Educational Assistance Program (DEA)<br><i>apter</i> fields are correct. Make n                                                                                                    | necessary a                                                                                          |
| Verify that the selectic<br>as needed and click th                                                                                                    | ons made in <i>Term</i><br>ne <i>OK</i> button.<br>Institution UNLV1<br>Term 2205                                                                                                    | Chapter 3                                                                                                    | <sup>5.</sup> Dependents' Educational Assistance Program (DEA)<br>apter fields are correct. Make n                                                                                                    | necessary a                                                                                          |
| Verify that the selectic<br>as needed and click th                                                                                                    | cH_35<br>ons made in <i>Term</i><br>ne <i>OK</i> button.<br>Institution UNLV1<br>Term 2205<br>VA Chapter CH_33_                                                                                                    | Chapter 3<br>2 and VA Ch<br>ver q                                                                                                    | 5. Dependents' Educational Assistance Program (DEA)<br>apter fields are correct. Make n                                                                                                    | necessary a                                                                                          |
| Verify that the selectic<br>as needed and click th<br>OK Cancel<br>Pay close attention to<br>through the process<br>cannot submit a Certif<br>are missing informatic                                                                                                    | ons made in <i>Term</i><br>ne <i>OK</i> button.<br>Institution UNLV1<br>Term 2205<br>VA Chapter CH_33_<br>Co the <i>Missing In</i><br>This will show y<br>fication Request up on a specific part                                                                                                    | Chapter 3<br>and VA Ch<br>and VA Ch<br>ver o<br>formation i<br>ou what pag<br>unless <u>all</u> re-                                                                                                    | 5. Dependents' Educational Assistance Program (DEA)<br><i>apter</i> fields are correct. Make n<br><u>in the following Pages text as</u><br>ge you are missing required info<br>quired information has been pro                                                                                                    | becessary a                                                                                          |
| Verify that the selectic<br>as needed and click the<br>or cancel<br>Pay close attention to<br>through the process<br>cannot submit a Certif<br>are missing information<br>Missing In<br>Semester<br>Choose C<br>Acknowle                                                                             | cH_35<br>ons made in <i>Term</i><br>he <i>OK</i> button.<br>Institution UNLV1<br>Term 2205<br>VA Chapter CH_33<br>Co the <i>Missing In</i><br>Chapter CH_33<br>This will show y<br>fication Request us<br>on on a specific para<br>nformation in the f<br>Profile Page: Missin<br>lasses for Cert Page<br>dgements and Subn                                                                                                    | Chapter 3<br>a and VA Ch<br>a and VA Ch<br>a<br>ver a<br>ver a<br>interstant<br>age, you will<br>age, you will | 5: Dependents' Educational Assistance Program (DEA)<br>apter fields are correct. Make n<br>in the following Pages text as<br>ge you are missing required info<br>quired information has been pro-<br>l need to navigate back to that p<br>ges:<br>selected for Certification<br>ing Acknowledgements                                                                  | <b>you navi</b><br>prmation o<br>ovided. If y<br>page and o                                          |
| Verify that the selectic<br>as needed and click the<br>occurrent cancel<br>Pay close attention to<br>through the process<br>cannot submit a Certif<br>are missing information<br>Missing In<br>Semester<br>Choose C<br>Acknowler<br>As you complete page<br>completed on the Se<br>no longer listed. | CH_35<br>ons made in <i>Term</i><br>he <i>OK</i> button.<br>Institution UNLV1<br>Term 2205<br>VA Chapter CH_33<br>Chapter CH_33<br>Chapter CH_33<br>This will show y<br>fication Request us<br>on on a specific parage<br>formation in the final<br>Profile Page: Missin<br>lasses for Cert Page<br>dgements and Subn<br>ges they will drogeneous of the parageneous of the page<br>they will drogeneous of the page of the page of the page<br>they will drogeneous of the page of the page of th | Chapter 3<br>and VA Chapter 3<br>and VA Chapter 3<br>wer a<br>wer a<br>ou what page<br>unless <u>all</u> re-<br>age, you will<br>collowing Page<br>age, you will<br>collowing Page        | be beendents' Educational Assistance Program (DEA)<br>apter fields are correct. Make n<br>in the following Pages text as<br>ge you are missing required info<br>quired information has been pro-<br>need to navigate back to that p<br>ges:<br>selected for Certification<br>ing Acknowledgements<br>st. For example, the required in<br>alert Semester Profile Page: | <b>you navi</b><br>prmation o<br>prided. If y<br>page and o<br><b>informatio</b><br><i>Missing A</i> |

| View I |                                                                                                    |                                                                                                    |                                                                                                    |                                   |                      |
|--------|----------------------------------------------------------------------------------------------------|----------------------------------------------------------------------------------------------------|----------------------------------------------------------------------------------------------------|-----------------------------------|----------------------|
|        | Instructions                                                                                                    |                                                                                                    |                                                                                                    |                                   |                      |
|        | Service Details                                                                                                    |                                                                                                    |                                                                                                    |                                   |                      |
|        | Semester Profile                                                                                                    |                                                                                                    |                                                                                                    |                                   |                      |
|        | Supplemental Documents                                                                                                    |                                                                                                    |                                                                                                    |                                   |                      |
|        | Choose Classes for Cert                                                                                                    |                                                                                                    |                                                                                                    |                                   |                      |
|        | Acknowledgements and Subn                                                                                                    | nit                                                                                                    |                                                                                                    |                                   |                      |
| Proces | s Notes:                                                                                                    |                                                                                                    |                                                                                                    |                                   |                      |
| •      | Read through the chap                                                                                                    | ter specific Instructio                                                                                                    | ons. Click the Next b                                                                                     | utton when finished.              |                      |
|        | 2020 Summer<br>Chanter 11: Part Alff GL Bill (Meteon)                                                                                                    | tions                                                                                                    | <u></u>                                                                                                   |                                   |                      |
|        | Thank you for your service and welcome to UNLV1<br>To help prepare yourself for smooth successful benefit usage, please ensure you                                                                                                    | complete each step listed to the left                                                                                                    |                                                                                                    |                                   |                      |
|        | Io help prepare yoursell for smooth, successful benefit usage, please ensure you<br>If you have not already, please apply for your VA education benefits. Be sure to pri                                                                                | implete each step listed to the left.                                                                                                    |                                                                                                    |                                   |                      |
|        | If you have used benefits at another institution, please ensure you have completed<br>• Please <u>upload</u> a copy of your DD-214 (Member 4 copy) under the "Suppl                                                                                     | VA form 22-1995.<br>emental Documents" tab.                                                                                                    |                                                                                                    |                                   |                      |
|        | <ul> <li>VA requires you to submit your military transcript to UNLV Admissions for<br/>be found:</li> </ul>                                                                                                    | redit evaluation. This is to be done no later than the start of your third sem                                                                                                    | ester; instructions for obtaining your transcript can                                                     |                                   |                      |
|        | ArmylNaryMarine Corps/Coast Guard - JST Website (Cick 'Advan<br>Air Force - Air University Website<br>• You must log in and complete your certification request through you                                                                             | ed'then 'Proceed to jst doded.mil')<br>ur MvUNLV account each semester for which you desire to use your V                                                                                                    | education benefits.                                                                                       |                                   |                      |
|        | Your Academic Advisor (Undergraduate) / Program Coordinator (Graduate)                                                                                                    | <ul> <li>will verify that all enrolled courses are required for graduation. Non-applic</li> </ul>                                                                                                    | able courses will <u>not</u> be certified to VA.                                                          |                                   |                      |
|        | Housing stipend will be paid out to you passed on your ritaring time as calculated by<br>the full semester while graduate students must be enrolled in at least 9 applicable<br>our website for Summer enrollment details.                              | VA. In short, to be considered tui-time, undergraduate students must be e-<br>redits which span the full semester (Graduate Assistants are considered full).                                                                                                    | inclued in at east 12 approable credits which span<br>il-time at 6 applicable credits). Please reference  |                                   |                      |
|        | Book stipend will be paid directly to you based on certified credit hours, up to 24 to<br>Those less than 100% eligible can multiply \$41.67 by their percentage to find their<br>days before term start if benefits are certified and processed early. | al credits in a given academic year (8/1/xx-7/31/xx). The amount paid per c<br>per credit' book stipend rate. Stipends are released to students at the same                                                                                                    | redit is \$41.67 for those with 100% eligibility.<br>time tuition is released to the university, up to 10 |                                   |                      |
|        | A chart for both book and housing stipends can be found here.                                                                                                    |                                                                                                    |                                                                                                    |                                   |                      |
|        | Any and all questions may be directed to our office via:                                                                                                    |                                                                                                    |                                                                                                    |                                   |                      |
| 1      | Phone: 702.895.2290                                                                                                    |                                                                                                    |                                                                                                    |                                   |                      |
|        | Phone: 702.895.2290<br>Email: veterans@juniv.edu<br>Walk-in: SSC-A, Room 311                                                                                                    |                                                                                                    |                                                                                                    |                                   |                      |
| Comm   | Piner: 102.865.200<br>Pinat: weiening@uvi volu<br>Waher: SSCA Room 311<br>Net                                                                                                    |                                                                                                    |                                                                                                    |                                   |                      |
| Compl  | ete the Service Details                                                                                                    | information for the                                                                                                    | e service member.                                                                                         |                                   |                      |
| Compl  | Hete the Service Details                                                                                                    | information for the                                                                                                    | e service member.                                                                                         |                                   |                      |
| Compl  | Rete the Service Details                                                                                                    | information for the                                                                                                    | e service member.                                                                                         |                                   |                      |
| Comp   | Instructions<br>Service Details<br>Semester Profile                                                                                                    | information for the                                                                                                    | e service member.                                                                                         |                                   |                      |
| Comp   | Rete the Service Details Instructions Service Details Semester Profile Supplemental Documents                                                                                                    | information for the                                                                                                    | e service member.                                                                                         |                                   |                      |
| Comp   | Rete the Service Details Instructions Service Details Semester Profile Supplemental Documents Choose Classes for Cert                                                                                                    | information for the                                                                                                    | e service member.                                                                                         |                                   |                      |
| Comp   | Rete the Service Details           Instructions           Service Details           Semester Profile           Supplemental Documents           Choose Classes for Cert           Acknowledgements and Subr                                             | information for the                                                                                                    | e service member.                                                                                         |                                   |                      |
| Compl  | Rete the Service Details Instructions Service Details Semester Profile Supplemental Documents Choose Classes for Cert Acknowledgements and Subr                                                                                                    | information for the                                                                                                    | e service member.                                                                                         |                                   |                      |
| Compl  | Peter the Service Details Instructions Service Details Semester Profile Supplemental Documents Choose Classes for Cert Acknowledgements and Subr cs Notes: Click the magnifying di                                                                      | information for the                                                                                                    | e service member.                                                                                         | un the list of Military Branches  | Sele                 |
| Proces | Peter the Service Details Instructions Service Details Semester Profile Supplemental Documents Choose Classes for Cert Acknowledgements and Subr cs Notes: Click the magnifying gli the Military Branch th information you can bea                      | information for the                                                                                                    | e service member.<br>anch ID field to pull<br>served in. If you are                                       | up the list of Military Branches. | <u>Sele</u><br>this  |
| Proces | Rete the Service Details Instructions Service Details Semester Profile Supplemental Documents Choose Classes for Cert Acknowledgements and Subr cs Notes: Click the magnifying gla the Military Branch the information you can lead                     | information for the<br>information for the<br>inform | e service member.<br>anch ID field to pull<br><u>served in.</u> If you are                                | up the list of Military Branches. | <u>Selec</u><br>this |
| Proces | Rete the Service Details Instructions Service Details Semester Profile Supplemental Documents Choose Classes for Cert Acknowledgements and Subr cs Notes: Click the magnifying gla the Military Branch the information you can lead                     | information for the                                                                                                    | e service member.<br>anch ID field to pull<br>served in. If you are                                       | up the list of Military Branches. | <u>Sele</u><br>this  |
| Proces | Rete the Service Details Instructions Service Details Semester Profile Supplemental Documents Choose Classes for Cert Acknowledgements and Subr as Notes: Click the magnifying gla the Military Branch th information you can lea Military Branch ID    | information for the                                                                                                    | e service member.<br>anch ID field to pull<br>served in. If you are                                       | up the list of Military Branches. | <u>Sele</u><br>this  |
| Proces | Rete the Service Details                                                                                                    | information for the                                                                                                    | e service member.<br>anch ID field to pull<br>served in. If you are                                       | up the list of Military Branches. | <u>Sele</u><br>this  |
| Proces | Rete the Service Details Instructions Service Details Semester Profile Supplemental Documents Choose Classes for Cert Acknowledgements and Subr as Notes: Click the magnifying gla the Military Branch th information you can lea                       | information for the                                                                                                    | e service member.<br>anch ID field to pull<br>served in. If you are                                       | up the list of Military Branches. | <u>Sele</u><br>this  |
| Proces | Rete the Service Details Instructions Service Details Semester Profile Supplemental Documents Choose Classes for Cert Acknowledgements and Subr as Notes: Click the magnifying gla the Military Branch th information you can lead Military Branch ID   | information for the                                                                                                    | e service member.                                                                                         | up the list of Military Branches. | <u>Sele</u><br>this  |
| Proces | Rete the Service Details Instructions Service Details Semester Profile Supplemental Documents Choose Classes for Cert Acknowledgements and Subr as Notes: Click the magnifying gla the Military Branch the information you can lead Military Branch ID  | information for the                                                                                                    | e service member.                                                                                         | up the list of Military Branches. | <u>Selec</u><br>this |
| Proces | Rete the Service Details                                                                                                    | The information for the first of the first of the first o                                                                                                    | e service member.                                                                                         | up the list of Military Branches. | <u>Selec</u><br>this |
| Proces | Rete the Service Details                                                                                                    | The information for the first of the first of the first o                                                                                                    | e service member.                                                                                         | up the list of Military Branches. | <u>Selec</u><br>this |
| Proces | Rete the Service Details                                                                                                    | information for the                                                                                                    | e service member.                                                                                         | up the list of Military Branches. | <u>Sele</u><br>this  |
| Proces | Rete the Service Details                                                                                                    | ass in the <i>Military Br</i><br>e service member<br>ve it blank.                                                                                                    | e service member.                                                                                         | up the list of Military Branches. | <u>Selee</u><br>this |
| Proces | Rete the Service Details                                                                                                    | information for the                                                                                                    | e service member.                                                                                         | up the list of Military Branches. | <u>Selec</u><br>this |

| Military Branch ID $\diamondsuit$                                                                                                    | Military B                                       | ranch 🗘                                                                                                    | Start Date 🗘       |                         | End Date 🗘                 |                                 |                              |
|----------------------------------------------------------------------------------------------------|--------------------------------------------------|----------------------------------------------------------------------------------------------------|--------------------|-------------------------|----------------------------|---------------------------------|------------------------------|
| uscg C                                                                                                    | Coast Gua                                        | rd                                                                                                    |                    |                         |                            |                                 |                              |
| BUB         2020           May         V         Y         F           S         M         5         6         7         8           Ja         4         5         6         7         8           Ja         11         12         13         14         15           Ja         18         19         20         21         22           24         25         26         27         28         29           31 | x<br>s<br>2<br>9<br>16<br>23<br>30               |                                                                                                    |                    |                         |                            |                                 |                              |
| Current Date     Current/Date                                                                                                    | •<br>• Active Duty2 dra                          | ndown to i                                                                                                    | ndicate whe        | ther or not             | the servic                 | e member                        |                              |
| active duty (exclud                                                                                                    | ding being activat                               | ed while in                                                                                                    | the Guard/F        | Reserves).              | the servic                 |                                 |                              |
| Currently Active Duty? $\diamondsuit$                                                                                                    |                                                  |                                                                                                    |                    |                         |                            |                                 |                              |
| <b>~</b>                                                                                                    |                                                  |                                                                                                    |                    |                         |                            |                                 |                              |
| No                                                                                                    |                                                  |                                                                                                    |                    |                         |                            |                                 |                              |
| Yes                                                                                                    |                                                  |                                                                                                    |                    |                         |                            |                                 |                              |
| Click the + button                                                                                                    | to add service inf                               | formation o                                                                                                    | r the – butto      | n to remov              | e service i                | nformatior                      |                              |
|                                                                                                    |                                                  |                                                                                                    |                    |                         |                            |                                 | n.                           |
|                                                                                                    |                                                  |                                                                                                    |                    |                         |                            |                                 | n.                           |
| + -                                                                                                    |                                                  |                                                                                                    |                    |                         |                            |                                 | n.                           |
| + -                                                                                                    | Next button                                      |                                                                                                    |                    |                         |                            |                                 | n.                           |
| + -                                                                                                    | V <i>ext</i> button.                             |                                                                                                    |                    |                         |                            |                                 | n.                           |
| + -<br>Click the Save & I                                                                                                    | Vext button.                                     | Start Date 🗘                                                                                                    |                    | End Date Ö              |                            |                                 | n.                           |
| + -<br>Click the Save & I<br>Millery Branch 10 0<br>USCO Q<br>Save & Next                                                                                                    | Vext button.<br>Military Branch O<br>Coart Guard | Start Date O<br>05/07/2013                                                                                                    | Ē                  | End Date 0              |                            |                                 | n.                           |
| + -<br>Click the Save & I                                                                                                    | Vext button.                                     | start Date O<br>e607/2013                                                                                                    | n:<br>Relationship | End Date ©              |                            |                                 | n.                           |
| + -<br>Click the Save & I                                                                                                    | Vext button.                                     | start Date O<br>e5:07:2013                                                                                                    | r:<br>Relationship | End Date ©              |                            |                                 | n.                           |
|                                                                                                    | Vext button.                                     | start Date ©<br>escortaarts<br>addents only<br>asor in the <i>F</i><br>ber in the S<br>I or the file i                                                                                                    | Relationship       | End Date ©<br>pso7/2019 | ₽r text box<br>a "C" follo | . <u>This nur</u><br>wed by 8 d | n.<br><u>mbe</u> l<br>digits |
|                                                                                                    | Vext button.                                     | start Date O<br>of of 2013<br>dents only<br>asor in the <i>F</i><br>ber in the S<br>I or the file f                                                                                                    | Relationship       | End Date ©              | er text box<br>a "C" follo | . <u>This nur</u><br>wed by 8 d | n.<br><u>mbe</u> i<br>digits |
| + - Click the Save & I Click the Save & I Save & Next Save & Next Sal instruction for Select your relation Relationship Provide your spont required and may Relationship                                                                                                    | Vext button.                                     | start Date ©<br>official official officia | Relationship       | End Date O              | er text box<br>a "C" follo | . <u>This nur</u><br>wed by 8 d | n.<br>mber<br>digits         |

| 6. | Comple  | ete the Semester Profile section.                                                                                                    |                                                                                  |
|----|---------|----------------------------------------------------------------------------------------------------|----------------------------------------------------------------------------------|
|    |         | Instructions                                                                                                    |                                                                                  |
|    |         | Our instantia                                                                                                    |                                                                                  |
|    |         | Service Details                                                                                                    |                                                                                  |
|    |         | Semester Profile                                                                                                    |                                                                                  |
|    |         | Supplemental Documents                                                                                                    |                                                                                  |
|    |         | Choose Classes for Cert                                                                                                    |                                                                                  |
|    |         | Acknowledgements and Submit                                                                                                    |                                                                                  |
|    | Process | Notes:<br>Read each question and select whether it applies to you in<br>Yes or No<br>Vo<br>Ves<br>Click the <i>Save &amp; Next</i> button once all the questions have be                                                                                                    | the <i>Yes or No</i> dropdown.<br>een answered. <u>Please note each question</u> |
|    |         | requires an answer.                                                                                                    | Yes of No                                                                        |
|    |         | I am a naw bandi war at I MI V                                                                                                    |                                                                                  |
|    |         | r an a new venerit user at Units.<br>I have changed my major or added an additional major(s).                                                                                                    | No V                                                                             |
|    |         | I am currently on active duty.                                                                                                    | No 💙                                                                             |
|    |         | I am using Department of Defense (DoD) Tuition Assistance for this semester.                                                                                                    | No v                                                                             |
|    |         | I am using the Nevada National Guard waiver this semester.                                                                                                    | No 🛩                                                                             |
|    |         | I will be using NSHE/UNLV Grant-In-Aid this semester.                                                                                                    | No 🛩                                                                             |
|    |         | I am a Graduate Assistant and understand any tuition waiver applied to this semester will be deducted from tuition and fees certified to VA under<br>Post-0/11 benefits.                                                                                                    | No 🛩                                                                             |
|    |         | I am planning to study abroad this semester.<br>Note: fryou are planning to study abroad at any point during your program, please START EARLY and contact one of our School Certifying Officials<br>directly to understand how your benefits interact with this opportunity! | No v                                                                             |
|    |         | Save & Next                                                                                                    |                                                                                  |
| 7. | Attach  | Supplemental Documents.                                                                                                    |                                                                                  |
|    |         | Instructions                                                                                                    |                                                                                  |
|    |         | Service Details                                                                                                    |                                                                                  |
|    |         | Semester Profile                                                                                                    |                                                                                  |
|    |         | Supplemental Documents                                                                                                    |                                                                                  |
|    |         | Choose Classes for Cert                                                                                                    |                                                                                  |
|    |         | Acknowledgements and Submit                                                                                                    |                                                                                  |
|    | Save al | I documents to be uploaded using the naming conventi                                                                                                    | on listed below.                                                                 |
|    |         | NSHE_LastName_(short doc description)<br>Example: 1234567890_Smith_COE                                                                                                    |                                                                                  |
|    |         |                                                                                                    |                                                                                  |

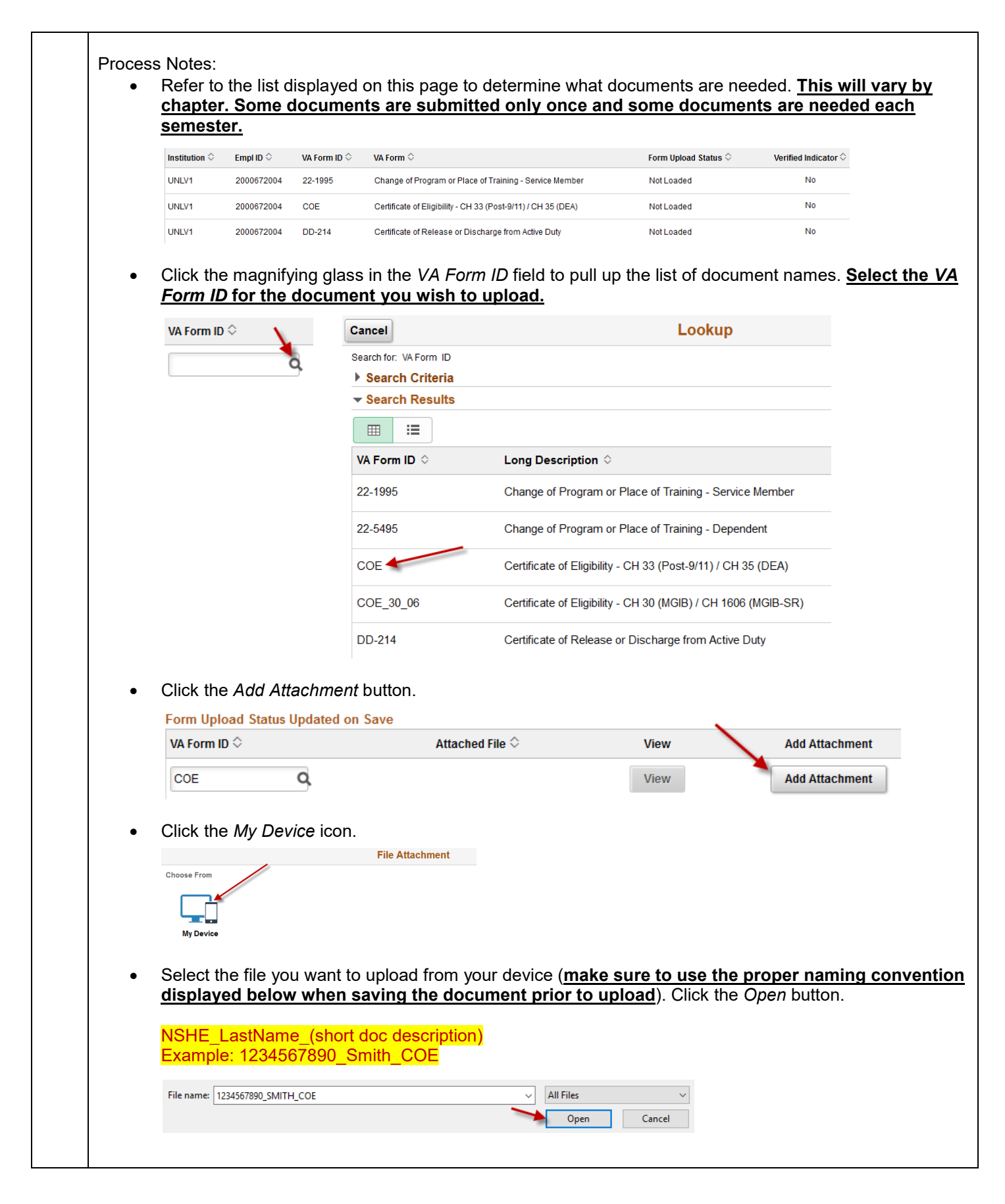

|                                                                       | File Attachment                                                                                                    |
|-----------------------------------------------------------------------|----------------------------------------------------------------------------------------------------|
|                                                                       | Choose From                                                                                                    |
|                                                                       |                                                                                                    |
|                                                                       | My Device                                                                                                    |
|                                                                       | Upload Clear                                                                                                    |
|                                                                       | 1234567890 SMITH COE docx                                                                                                    |
|                                                                       | File Size: 257KB                                                                                                    |
|                                                                       |                                                                                                    |
| •                                                                     | Click the <i>Done</i> button once the upload is complete.                                                                                                    |
|                                                                       | Choose From                                                                                                    |
|                                                                       |                                                                                                    |
|                                                                       | My Device                                                                                                    |
|                                                                       | 1234567890 SMITH COE docx                                                                                                    |
|                                                                       | File Size: 257KB                                                                                                    |
|                                                                       | Upload Complete                                                                                                    |
| -                                                                     | View the decument by selecting the View butter                                                                                                    |
| •                                                                     | view the document by selecting the view button.                                                                                                    |
|                                                                       | Form Upload Status Updated on Save                                                                                                    |
|                                                                       |                                                                                                    |
| •                                                                     |                                                                                                    |
|                                                                       | Click the Save & Next bullon.                                                                                                    |
|                                                                       | Click the Save & Next button.                                                                                                    |
|                                                                       | Save & Next Bullon.                                                                                                    |
|                                                                       | Save & Next Bullon.                                                                                                    |
| port                                                                  | Save & Next button.<br>Save & Next                                                                                                    |
| <mark>port</mark><br>e MV                                             | Save & Next button.<br>Save & Next<br>ant note for Graduate students: As a graduate student you are required to provide a plan of st<br>SC in order for the office to process your Certification Request. This needs to be done each ser                                                                                                    |
| <mark>port</mark><br>MV<br>ich y                                      | Save & Next button.<br>Save & Next<br>ant note for Graduate students:<br>As a graduate student you are required to provide a plan of st<br>SC in order for the office to process your Certification Request. This needs to be done each serr<br>ou wish to use benefits. The plan of study should include all classes already taken (including ap                                                                                                    |
| <mark>port</mark><br>MV<br>ich y<br>nsfe<br>rtifica                   | Save & Next button.<br>Save & Next<br><u>ant note for Graduate students:</u> As a graduate student you are required to provide a plan of st<br>SC in order for the office to process your Certification Request. This needs to be done each ser<br>ou wish to use benefits. The plan of study should include all classes already taken (including ap<br>credit) with the semester and grade listed as well as the current classes that are being request<br>ition. The plan of study should also outline the requirements needed for the degree. <b>Blank plan</b>                                                                                                    |
| port<br>MV<br>ich y<br>nsfe<br>rtifica                                | Save & Next buildon.<br>Save & Next<br>ant note for Graduate students: As a graduate student you are required to provide a plan of st<br>SC in order for the office to process your Certification Request. This needs to be done each sem<br>ou wish to use benefits. The plan of study should include all classes already taken (including ap<br>credit) with the semester and grade listed as well as the current classes that are being request<br>ition. The plan of study should also outline the requirements needed for the degree. Blank plans<br>will not be accepted.                                                                                                    |
| port<br>MV<br>ich y<br>nsfe<br>tifica<br><b>/dy</b>                   | And note for Graduate students:<br>As a graduate student you are required to provide a plan of st<br>SC in order for the office to process your Certification Request. This needs to be done each sem<br>ou wish to use benefits. The plan of study should include all classes already taken (including ap<br>credit) with the semester and grade listed as well as the current classes that are being request<br>ation. The plan of study should also outline the requirements needed for the degree. Blank plans<br>will not be accepted.                                                                                                    |
| port<br>MV<br>ich y<br>nsfe<br>tifica<br><b>/dy</b>                   | Save & Next Buildon.<br>Save & Next<br>ant note for Graduate students: As a graduate student you are required to provide a plan of st<br>SC in order for the office to process your Certification Request. This needs to be done each sem<br>ou wish to use benefits. The plan of study should include all classes already taken (including ap<br>credit) with the semester and grade listed as well as the current classes that are being request<br>ition. The plan of study should also outline the requirements needed for the degree. Blank plans<br>will not be accepted.<br>For instructions please watch the video on How to Use Forms in the Grad Rebel Gatewar<br>of study documents for individual degrees or programs can be found in the Degrees Direct                                                                                                    |
| <mark>port</mark><br>≽ MV<br>ich ∖<br>nsfe<br>rtifica<br><i>idy</i> √ | Save & Next<br>Save & Next<br>Save & Next<br>As a graduate student you are required to provide a plan of st<br>SC in order for the office to process your Certification Request. This needs to be done each ser<br>ou wish to use benefits. The plan of study should include all classes already taken (including ap<br>credit) with the semester and grade listed as well as the current classes that are being requested<br>ition. The plan of study should also outline the requirements needed for the degree. Blank plans<br>will not be accepted.<br>For instructions please watch the video on How to Use Forms in the Grad Rebel Gateward<br>of study documents for individual degrees or programs can be found in the Degrees Direct<br>you need additional assistance please reach out to your graduate coordinator.                                                                     |
| <mark>port</mark><br>≥ MV<br>ich y<br>nsfe<br>rtifica<br><b>idy</b> t | ant note for Graduate students: As a graduate student you are required to provide a plan of st SC in order for the office to process your Certification Request. This needs to be done each serrou wish to use benefits. The plan of study should include all classes already taken (including ap credit) with the semester and grade listed as well as the current classes that are being requestation. The plan of study should also outline the requirements needed for the degree. Blank plans will not be accepted.<br>For instructions please watch the video on How to Use Forms in the Grad Rebel Gatewar of study documents for individual degrees or programs can be found in the Degrees Director you need additional assistance please reach out to your graduate coordinator.                                                                                                    |
| port<br>MV<br>ich y<br>nsfe<br>rtifica                                | ant note for Graduate students: As a graduate student you are required to provide a plan of st SC in order for the office to process your Certification Request. This needs to be done each service wish to use benefits. The plan of study should include all classes already taken (including ap or credit) with the semester and grade listed as well as the current classes that are being requester to be accepted.<br>For instructions please watch the video on How to Use Forms in the Grad Rebel Gatewar of study documents for individual degrees or programs can be found in the Degrees Director you need additional assistance please reach out to your graduate coordinator.                                                                                                    |
| port<br>→ MV<br>ich y<br>nsfe<br>rtifica<br>udy                       | As a graduate student you are required to provide a plan of st<br>Save & Next<br>ant note for Graduate students: As a graduate student you are required to provide a plan of st<br>SC in order for the office to process your Certification Request. This needs to be done each serr<br>ou wish to use benefits. The plan of study should include all classes already taken (including ap<br>credit) with the semester and grade listed as well as the current classes that are being requested<br>ition. The plan of study should also outline the requirements needed for the degree. Blank plans<br>will not be accepted.<br>For instructions please watch the video on How to Use Forms in the Grad Rebel Gatewar<br>of study documents for individual degrees or programs can be found in the Degrees Direct<br>you need additional assistance please reach out to your graduate coordinator. |
| port<br>→ MV<br>ich )<br>nsfe<br>rtifica<br><i>idy</i> 1              | ant note for Graduate students: As a graduate student you are required to provide a plan of st SC in order for the office to process your Certification Request. This needs to be done each sem ou wish to use benefits. The plan of study should include all classes already taken (including ap credit) with the semester and grade listed as well as the current classes that are being requested tion. The plan of study should also outline the requirements needed for the degree. Blank plans will not be accepted.<br>For instructions please watch the video on How to Use Forms in the Grad Rebel Gatewar of study documents for individual degrees or programs can be found in the Degrees Dire you need additional assistance please reach out to your graduate coordinator.                                                                                                    |
| port<br>→ MV<br>ich )<br>nsfe<br>rtifica<br><i>idy</i>                | As a graduate student you are required to provide a plan of st<br>SC in order for the office to process your Certification Request. This needs to be done each serr<br>ou wish to use benefits. The plan of study should include all classes already taken (including ap<br>credit) with the semester and grade listed as well as the current classes that are being request<br>tition. The plan of study should also outline the requirements needed for the degree. <b>Blank plans</b><br>will not be accepted.<br>For instructions please watch the video on <u>How to Use Forms in the Grad Rebel Gatewar</u><br>of study documents for individual degrees or programs can be found in the <u>Degrees Dire</u><br>you need additional assistance please reach out to your graduate coordinator.                                                                                                |
| port<br>→ MV<br>ich )<br>nsfe<br>rtifica<br><i>idy</i> 1              | ant note for Graduate students:<br>As a graduate student you are required to provide a plan of st<br>SC in order for the office to process your Certification Request. This needs to be done each sem<br>ou wish to use benefits. The plan of study should include all classes already taken (including ap<br>credit) with the semester and grade listed as well as the current classes that are being request<br>tion. The plan of study should also outline the requirements needed for the degree. Blank plans<br>will not be accepted.<br>For instructions please watch the video on How to Use Forms in the Grad Rebel Gatewar<br>of study documents for individual degrees or programs can be found in the <u>Degrees Dire</u><br>you need additional assistance please reach out to your graduate coordinator.                                                                              |

|              | Instructions                                                                                                    |                                                                                                    |                                                                                                    |                                                                                                    |                                                                                                    |                                                                                                    |                                                                                                    |                                                                                                    |
|--------------|----------------------------------------------------------------------------------------------------|----------------------------------------------------------------------------------------------------|----------------------------------------------------------------------------------------------------|----------------------------------------------------------------------------------------------------|----------------------------------------------------------------------------------------------------|----------------------------------------------------------------------------------------------------|----------------------------------------------------------------------------------------------------|----------------------------------------------------------------------------------------------------|
|              | Service Detai                                                                                                    | ils                                                                                                    |                                                                                                    |                                                                                                    |                                                                                                    |                                                                                                    |                                                                                                    |                                                                                                    |
|              | Comparing Da                                                                                                    | -61-                                                                                                    |                                                                                                    |                                                                                                    |                                                                                                    |                                                                                                    |                                                                                                    |                                                                                                    |
|              | Semester Pro                                                                                                    | me                                                                                                    |                                                                                                    |                                                                                                    |                                                                                                    |                                                                                                    |                                                                                                    |                                                                                                    |
|              | Supplementa                                                                                                    | Documents                                                                                                    |                                                                                                    |                                                                                                    |                                                                                                    |                                                                                                    |                                                                                                    |                                                                                                    |
|              | Choose Clas                                                                                                    | ses for Cert                                                                                                    |                                                                                                    |                                                                                                    |                                                                                                    |                                                                                                    |                                                                                                    |                                                                                                    |
|              | Acknowledge                                                                                                    | ments and Submit                                                                                                    |                                                                                                    |                                                                                                    |                                                                                                    |                                                                                                    |                                                                                                    |                                                                                                    |
| Process<br>• | Notes:<br>Verify that yo                                                                                                    | ur major(s) lis                                                                                                    | sted in th                                                                                                    | ne <i>Plan</i> field is                                                                                                    | s/are aco                                                                                                    | curate. Each                                                                                                    | declared maj                                                                                                    | or will have its                                                                                                    |
|              | row for verific                                                                                                    | ation.                                                                                                    |                                                                                                    |                                                                                                    |                                                                                                    |                                                                                                    |                                                                                                    |                                                                                                    |
|              | Single decla                                                                                                    | <u>red Plan</u> – Ye                                                                                                    | es will a                                                                                                    | ready be sele                                                                                                    | ected in                                                                                                    | the <i>Plan Sele</i>                                                                                                    | ected field as t                                                                                                    | that is the only                                                                                                    |
|              | Career, Program and P                                                                                                    | 'lan                                                                                                    |                                                                                                    |                                                                                                    |                                                                                                    |                                                                                                    |                                                                                                    |                                                                                                    |
|              | Career Snow Al                                                                                                    | Career Nbr 🗘 Eff Date 🗘                                                                                                    | Seque                                                                                                    | nce 🗘 Plan Selected 🗘                                                                                                    | Program                                                                                                    | >                                                                                                    | Plan 🗘                                                                                                    | Decl Date                                                                                                    |
|              | 1 Undergrad                                                                                                    | 04/09/2020                                                                                                    |                                                                                                    | 1 Yes                                                                                                    | Undergrad                                                                                                    | uate Degree-Seeking                                                                                                    | Hospitality Managem                                                                                                    | ent BS 10/21/2018                                                                                                    |
|              | Multiple dec<br>class certifica                                                                                                    | lared Plans<br>ition by movin                                                                                                    | - Studer<br>ig the to                                                                                                    | t will need to ggle to Yes in                                                                                                    | determi<br>the <i>Pla</i>                                                                                                    | ne which maj<br>In Selected fie                                                                                                    | jors for which<br>eld.                                                                                                    | they are reque                                                                                                    |
|              | Multiple dec<br>class certifica<br>Career, Program and Plan<br>Career Show All                                                                                                    | lared Plans -<br>ition by movir                                                                                                    | - Studer                                                                                                    | it will need to ggle to Yes in                                                                                                    | determi<br>the <i>Pla</i>                                                                                                    | ne which maj<br>in Selected fie                                                                                                    | jors for which<br>eld.                                                                                                    | they are reque                                                                                                    |
|              | Multiple dec<br>class certifica<br>Career, Program and Plan<br>Career Show All<br>Career C                                                                                                    | Lared Plans -<br>tion by movin                                                                                                    | - Studer<br>og the to                                                                                                    | t will need to<br>ggle to Yes in<br>uenc≎ Plan Selected ≎                                                                                                    | determine the Pla                                                                                                    | ne which maj<br>an Selected fie<br>uate Degree-Seeking                                                                                                    | ors for which<br>eld.<br>Plan ≎                                                                                                    | they are reque                                                                                                    |
|              | Multiple dec<br>class certifica<br>Career, Program and Plan<br>Career Show All<br>Career Show All<br>Career 1 Undergrad<br>2 Undergrad                                                                                                    | Lared Plans         -           ition by movin         -           Career Nbr ◇         Eff Date ◇           10/15/2019         -           10/15/2019         -                                                                                                    | - Studer<br>og the to                                                                                                    | It will need to<br>ggle to Yes in<br>Plan Selected                                                                                                    | determine the Pla                                                                                                    | ne which maj<br>an Selected fie<br>uste Degree-Seeking<br>uste Degree-Seeking                                                                                                    | Plan C<br>Kinesiological Sciences<br>Nursing PRE                                                                                                    | Dect Date           BS         10/15/2019           01/02/2019         01/02/2019                                                                                                    |
|              | Multiple dec<br>class certifica<br>Career, Program and Plan<br>Career Show All<br>Career Show All<br>Career 2<br>1 Undergrad<br>2 Undergrad                                                                                                    | Iared Plans<br>ition by movin<br>career Nbr ♦ Eff Date ♦<br>10/15/2019<br>10/15/2019<br>major request                                                                                                    | - Studer<br>ig the to                                                                                                    | It will need to<br>ggle to Yes in<br>Plan Selected                                                                                                    | determine<br>the Pla                                                                                                    | ne which maj<br>an Selected fie<br>uste Degree-Seeking<br>uate Degree-Seeking                                                                                                    | Plan C<br>Kinesiological Sciences<br>Nursing PRE                                                                                                    | Dect Date           BS         10/15/2019           01/02/2019         01/02/2019                                                                                                    |
|              | Multiple decl<br>class certifica<br>Career, Program and Plan<br>Career Show All<br>Career C<br>1 Undergrad<br>2 Undergrad<br>Conce I<br>Career, Program and Plan<br>Career C<br>1 Undergrad                                                                                                    | Lared Plans<br>- tion by movin<br>Career Nbr ♦ Eff Date ♦<br>10/15/2019<br>10/15/2019<br>major request<br>regram and Plan<br>r Show All                                                                                                    | - Studer<br>ig the to<br>sec                                                                                                    | It will need to<br>ggle to Yes in<br>Plan Selected                                                                                                    | determine<br>the Pla                                                                                                    | ne which maj<br>an Selected fie<br>uate Degree-Seeking<br>uate Degree-Seeking                                                                                                    | ors for which<br>eld.<br>Plan O<br>Kinesiological Sciences<br>Nursing PRE                                                                                                    | Dect Date           BS         10/15/2019           01/02/2019         01/02/2019                                                                                                    |
|              | Multiple dec<br>class certifica<br>Career, Program and Plan<br>Career Show All<br>Career Career<br>1 Undergrad<br>2 Undergrad<br>Career, Program and Plan<br>Career All<br>2 Undergrad                                                                                                    | Iared Plans -<br>tition by movin                                                                                                    | - Studer<br>ig the to<br>sec<br>ted                                                                                                    | It will need to<br>ggle to Yes in<br>Plan Selected                                                                                                    | determine the Pla                                                                                                    | ne which maj                                                                                                    | Plan C<br>Plan Plan Plan Plan Plan Plan Plan Plan                                                                                                    | Decl Date           BS         01/02/2019           01/02/2019         01/02/2019                                                                                                    |
|              | Multiple dec<br>class certifica<br>Career, Program and Plan<br>Career Show All<br>Career C<br>1 Undergrad<br>2 Undergrad<br>Career, Program and Plan<br>Career C<br>2 Undergrad<br>Career, Program and Plan<br>Career C<br>Career C<br>Career C<br>Career C<br>Career C<br>Career C<br>Career C<br>Career C<br>Career C<br>Career C<br>Career C<br>Career C<br>Career C<br>1 Undergrad                                                                                                    | Iared Plans<br>ation by movin<br>Career Nbr ○ Eff Date ○<br>10/15/2019<br>10/15/2019<br>major request<br>rogram and Plan<br>r Show All<br>er ○ Career Nbr                                                                                                    | - Studer<br>ig the to<br>set<br>ted<br>¢ ErrDate ¢<br>10/15/2019                                                                                                    | It will need to<br>ggle to Yes in<br>Plan Selected                                                                                                    | determine<br>the Pla                                                                                                    | ne which maj                                                                                                    | Plan C<br>Rinesiological Sciences<br>Nursing PRE<br>Plan C<br>Knesiological Sciences                                                                                                    | Decl Date           BB         10/15/2019           01/02/2019         01/02/2019                                                                                                    |
|              | Multiple dec<br>class certifica<br>Career, Program and Plan<br>Career Show All<br>Career C<br>1 Undergrad<br>2 Undergrad<br>2 Undergrad<br>Career<br>1 Undergrad<br>Career, Program and Plan<br>Career C<br>1 Undergrad<br>2 Undergrad<br>Career, Program and Plan<br>Career C<br>1 Undergrad<br>2 Undergrad<br>2 Underg | Iared Plans -<br>tition by movin                                                                                                    | - Studer<br>ig the to<br>sec<br>ted<br>© Eff Date ©<br>10/15/2019<br>10/15/2019<br>quested.                                                                                                    | It will need to<br>ggle to Yes in<br>Plan Selected<br>1<br>No<br>1<br>Sequence                                                                                                    | determine the Pla                                                                                                    | ne which maj                                                                                                    | Plan C<br>Rinesiological Sciences<br>Nursing PRE<br>Kinesiological Sciences<br>Nursing PRE                                                                                                    | Decl Date           BB         10/15/2019           Decl Date         01/02/2019           ness BS         10/15/2019           01/02/2019         01/02/2019                                                                                                    |
|              | Multiple dec<br>class certifica<br>Career, Program and Plan<br>Career Show All<br>Career Career<br>1 Undergrad<br>2 Undergrad<br>Career Career<br>2 Undergrad<br>Career 1 Under<br>2 Undergrad<br>Career 2 Under<br>2 Undergrad<br>Career 2 Undergrad<br>Career 2 Undergrad<br>Career 2 Undergrad<br>Career 2 Undergrad<br>Career 2 Undergrad<br>Career 2 Undergrad<br>Career 2 Undergrad<br>Career 2 Undergrad                                                                                                    | Lared Plans -<br>tition by movin                                                                                                    | - Studer<br>ig the to<br>sec<br>ted<br>¢ Err Date ¢<br>10/15/2019<br>10/15/2019<br>quested.                                                                                                    | It will need to a ggle to Yes in                                                                                                    | determine<br>the Pla                                                                                                    | ne which maj                                                                                                    | Jors for which<br>eld.<br>Plan O<br>Kinesiological Sciences<br>Nursing PRE<br>Plan O<br>Kinesiological Sciences<br>Nursing PRE                                                                                                    | Decl Date           BS         10/15/2019           01/02/2019         01/02/2019           nees BS         10/15/2019                                                                                                    |
|              | Multiple decl<br>class certifica<br>Career, Program and Plan<br>Career Show All<br>Career C<br>1 Undergrad<br>2 Undergrad<br>2 Undergrad<br>Career, P<br>Career, P<br>Career, Career, Career                                                                | Iared Plans<br>- tition by movin<br>Career Nbr ♀ Eff Date ♀<br>10/15/2019<br>10/15/2019<br>major reques<br>rogram and Plan<br>r Show All<br>er♀ Career Nbr<br>Ygrad<br>cle majors req<br>rogram and Plan<br>r Show All<br>rogram and Plan<br>r Show All<br>rogram and Plan<br>r Show All<br>rogram and Plan<br>r Show All<br>rogram and Plan<br>r Show All<br>rogram and Plan<br>r Show All<br>rogram and Plan                                                                                                    | - Studer<br>ig the to<br>sec<br>ted<br>© Eff Date ©<br>puested.<br>r© Eff Date ©                                                                                                    | It will need to<br>ggle to Yes in<br>I No<br>I No<br>Sequence Plan<br>Sequence Plan<br>I<br>I<br>I<br>I<br>I<br>I<br>I<br>I<br>I<br>I<br>I<br>I<br>I<br>I<br>I<br>I<br>I<br>I<br>I                                                                                                    | determine the Pla                                                                                                    | ne which maj                                                                                                    | Plan C<br>Plan C<br>Kinesiological Sciences<br>Nursing PRE<br>Vinesiological Sciences<br>Nursing PRE                                                                                                    | they are reque                                                                                                    |
|              | Multiple decl<br>class certifica<br>Career, Program and Plan<br>Career Show All<br>Career C<br>1 Undergrad<br>2 Undergrad<br>Career, Program and Plan<br>Career C<br>1 Undergrad<br>2 Undergrad<br>Career, Program and Plan<br>Career, Program and Plan<br>Career, Program and Plan<br>Career, Program and Plan<br>Career, Program and Plan<br>Career, Program and Plan<br>Career, Program and Plan<br>Career, Program and Plan<br>2 Undergrad<br>2 Undergrad<br>2 Un                         | Iared Plans<br>Ition by movin<br>Career Nbr ♦ Eff Date ♦<br>10/15/2019<br>10/15/2019<br>major reques:<br>rogram and Plan<br>r Show All<br>rgrad<br>ble majors rec<br>Yogram and Plan<br>r Show All<br>rec Career Nbr                                                                                                    | - Studer<br>ig the to<br>set<br>ted<br>¢ EffDate ¢<br>10/15/2019<br>10/15/2019<br>constend.                                                                                                    | It will need to<br>ggle to Yes in<br>uence Plan Selected<br>Plan Selected<br>Plan Selected                                                                                                    | determine the Pla                                                                                                    | ne which maj                                                                                                    | Plan C<br>Vinesiological Sciences<br>Nursing PRE<br>Vinesiological Sciences<br>Nursing PRE<br>Vinesiological Sciences<br>Nursing PRE                                                                                                    | Decl Date           BB         10/15/2019           01/02/2019         01/02/2019           Decl Date         01/02/2019           01/02/2019         01/02/2019           Decl Date         01/02/2019           Decl Date         01/02/2019           Decl Date         01/02/2019           Decl Date         01/02/2019           Decl Date         01/02/2019                                                                                                    |
|              | Multiple decl<br>class certifica<br>Career, Program and Plan<br>Career Show All<br>Career and Career Career<br>1 Undergrad<br>2 Undergrad<br>Career, P<br>Career, P<br>Career, Career, Career                         | Iared Plans<br>                                                                                                    | - Studer<br>ig the to<br>set<br>ted<br>¢ Eff Date ¢<br>10/15/2019<br>10/15/2019<br>10/15/2019<br>10/15/2019<br>10/15/2019                                                                                                    | It will need to<br>ggle to Yes in                                                                                                    | determine the Pla                                                                                                    | ne which maj                                                                                                    | Plan C<br>Rinesiological Sciences<br>Nursing PRE<br>Rinesiological Sciences<br>Nursing PRE<br>Plan C<br>Rinesiological Sciences<br>Nursing PRE                                                                                                    | Deck Date           BB         10115/2019           0102/2019         0102/2019           nees BS         10175/2019           Deck Date         0102/2019           Deck Date         0102/2019           Deck Date         0102/2019           Deck Date         0102/2019           Deck Date         0102/2019           Deck Date         0102/2019           Deck Date         0102/2019           Deck Date         0102/2019           Deck Date         0102/2019                                                                                                    |
|              | Multiple decl<br>class certifica<br>Career, Program and Plan<br>Career Show All<br>Career C<br>1 Undergrad<br>2 Undergrad<br>Career, Program and Plan<br>Career C<br>1 Undergrad<br>2 Undergrad<br>Career, Program and Plan<br>Career, Program and Plan<br>Career, Program and Plan<br>Career, Program and Plan<br>Career, Program and Plan<br>Career, Program and Plan<br>Career, Program and Plan<br>2 Undergrad<br>2 Undergrad<br>2 Und                      | Iared Plans<br>                                                                                                    | - Studer<br>ig the to<br>set<br>ted<br>¢ Err Date ¢<br>10/15/2019<br>10/15/2019<br>quested.<br>10/15/2019<br>10/15/2019<br>10/15/2019<br>10/15/2019<br>ble class<br>class you                                                                                                    | It will need to<br>ggle to Yes in<br>Plan Selected<br>1<br>No<br>1<br>No<br>1<br>No<br>1<br>No<br>1<br>No<br>1<br>No<br>1<br>No<br>1                                                                                                    | determine<br>the Pla                                                                                                    | ne which maj                                                                                                    | Plan C<br>Plan C<br>Plan C | Deel Date           a BS         10/15/2019           a BS         0/10/2/2019           mess BS         10/15/2019           0 10/2/2019         0/10/2/2019           mess BS         10/15/2019           0 10/2/2019         0/10/2/2019           mess BS         10/15/2019           0 10/2/2019         0/10/2/2019           mess BS         10/15/2019           mess BS         10/15/2019           mess BS         10/15/2019           mess BS         10/15/2019           mess BS         10/15/2019           mess BS         10/15/2019           mess BS         10/15/2019           mess BS         10/15/2019           mess BS         10/15/2019           mess BS         10/15/2019 |
| •            | Multiple decl<br>class certifica<br>Career, Program and Plan<br>Career Show All<br>Career C<br>1 Undergrad<br>2 Undergrad<br>Career, Program and Plan<br>Career, Program and Plan<br>Career C<br>1 Undergrad<br>2 Undergrad<br>2 Unde                                                          | lared Plans<br>-<br>tion by movin<br>Career Nbr ○ Eff Date ○<br>10/15/2019<br>10/15/2019<br>major request<br>rogram and Plan<br>r Show All<br>rer ○ Career Nbr<br>rgrad<br>cle majors rec<br>rogram and Plan<br>r Show All<br>rer ○ Career Nbr<br>rgrad<br>argrad<br>argrad<br>argrad<br>gree applicable<br>ield on each of<br>Description ○                                                                                                    | - Studer<br>ig the to<br>set<br>ted<br>¢ Err Date ¢<br>10/15/2019<br>10/15/2019<br>10/15/2019<br>10/15/2019<br>to/15/2019<br>10/15/2019<br>10/15/2019<br>to/15/2019<br>10/15/2019<br>to/15/2019<br>to/15/2019<br>to/15/2019<br>to/15/2019                                                                                                    | It will need to<br>ggle to Yes in                                                                                                    | determine<br>the Pla                                                                                                    | ne which maj<br>an Selected field<br>uate Degree-Seeking<br>uate Degree-Seeking<br>Undergraduate Degree-Seeking<br>Undergraduate Degree-Seeking | Plan C<br>Plan C<br>Kinesiological Sciences<br>Nursing PRE<br>Vinesiological Sciences<br>Nursing PRE<br>Plan C<br>Kinesiological Sciences<br>Nursing PRE<br>Plan C<br>Kinesiological Sciences<br>Nursing Plan C<br>Kinesiological Scie                                                                                                    | Deel Date           ■ BS         10/15/2019           ■ BS         01/02/2019           mess BS         10/15/2019           ■ Deel Date         01/02/2019           mess BS         10/15/2019           ■ Deel Date         01/02/2019           ■ Deel Date         01/02/2019           ■ Deel Date         01/02/2019           ■ Deel Date         01/02/2019           ■ nthe Request         01/02/2019           N the Request         01/02/2019                                                                                                    |
| •            | Multiple decl<br>class certifica<br>Career, Program and Plan<br>Career Show All<br>Career I I Undergrad<br>2 Undergrad<br>2 Undergrad<br>Career, Program and Plan<br>Career, Program and Plan<br>Career, Plan<br>Career, Plan<br>Career,                                                                                                    | lared Plans<br>- tion by movin<br>Career Nbr ♦ Eff Date ♦<br>10/15/2019<br>10/15/2019<br>major reques:<br>rogram and Plan<br>r Show All<br>erf ♦ Career Nbr<br>trigrad<br>Die majors rec<br>Program and Plan<br>er ♦ Career Nbr<br>ergrad<br>2010 Career Nbr<br>ergrad<br>2010 Career Nbr                                                                                                    | - Studer<br>ig the to<br>set<br>ted<br>¢ ErrDate ¢<br>10/15/2019<br>10/15/2019<br>10/15/ | It will need to<br>ggle to Yes in<br>Plan Selected<br>1<br>1<br>No<br>Sequence<br>Plan<br>Sequence<br>Plan<br>Sequence<br>Sequence<br>Sequenco<br>Sequence<br>Sequence<br>Sequence<br>Sequence<br>Sequenc | determine<br>the Pla                                                                                                    | ne which maj                                                                                                    | Plan C<br>Plan C<br>Plan C<br>Kinesiological Sciences<br>Nursing PRE<br>Plan C<br>Kinesiological Sciences<br>Nursing PRE<br>Plan C<br>Rinesiological Sciences<br>Nursing PRE<br>Plan C<br>Rinesiological Sciences<br>Rinesiological Sciences<br>Rinesiological Sciences                                                                                                    | Decl Date           BB         10/15/2019           01/02/2019         01/02/2019           nees BS         10/15/2019           01/02/2019         01/02/2019           nees BS         10/15/2019           01/02/2019         01/02/2019           nees BS         10/15/2019           nthe Request         01/02/2019                                                                                                    |
|              | Multiple decl<br>class certifica<br>Career, Program and Plan<br>Career Show All<br>Career 1 Undergrad<br>2 Undergrad<br>2 Undergrad<br>Career, Program and Plan<br>Career 1<br>1 Undergrad<br>2 Undergrad<br>Career, Program and Plan<br>Career, Program and Plan<br>Career, Plan<br>Career, Plan<br>Career, Plan<br>Career, Plan<br>Career, Plan<br>Career, Plan<br>Career, Plan<br>Career,                                                                                                    | Iared Plans<br>                                                                                                    | - Studer<br>ig the to<br>set<br>ted<br>¢ Eff Date ¢<br>10/15/2019<br>10/15/2019<br>10/15/2019<br>10/15/2019<br>10/15/2019<br>10/15/2019<br>tole class<br>class you<br>status ¢<br>Enrolled<br>Enrolled                                                                                                    | It will need to<br>ggle to Yes in                                                                                                    | determine the Plane the Plane the Plane the Plane the Plane the plane the pl | ne which maj                                                                                                    | Plan C<br>Plan C<br>Plan C | Deel Date           ■ BS         10115/2019           ■ BS         01/02/2019           mess BS         10/15/2019           ■ Deel Date         01/02/2019           ■ Deel Date         01/02/2019           ■ Deel Date         01/02/2019           ■ Deel Date         01/02/2019           ■ nose BS         10/15/2019           ■ nose BS         10/15/2019           ■ nose BS         10/15/2019           ■ nose BS         10/15/2019           ■ nose BS         10/15/2019           ■ nose BS         10/15/2019           ■ Updated By ◇         Updated ◇                                                                                                    |
|              | Multiple decl<br>class certifica<br>Career, Program and Plan<br>Career Show All<br>Career Show All<br>Career C<br>1 Undergrad<br>2 Undergrad<br>2 Undergrad<br>2 Undergrad<br>Career, P<br>Career, P<br>Career, Career, P<br>Career, P<br>Career, P<br>Career, Career, P<br>Career, Career, Career    | Lared Plans -<br>tion by movin<br>Career Nbr © Eff Date ©<br>10/15/2019<br>10/15/2019<br>major request<br>rer © Career Nbr<br>rer © Career Nbr © Career Nbr<br>rer © Career Nbr © Career Nbr<br>rer © Career Nbr | - Studer<br>ig the to<br>set<br>ted<br>c Err Date<br>10/15/2019<br>10/15/2019<br>10/15/  | It will need to<br>ggle to Yes in                                                                                                    | determine<br>the Pla                                                                                                    | ne which maj                                                                                                    | Plan<br>Plan<br>Plan<br>Kinesiological Sciences<br>Nursing PRE<br>Plan<br>Kinesiological Sciences<br>Nursing PRE<br>Plan<br>Kinesiological Sciences<br>Nursing PRE<br>Plan<br>Kinesiological Sciences<br>Nursing PRE<br>Plan<br>Kinesiological Sciences<br>Nursing PRE<br>Plan<br>Construction<br>Sciences<br>Nursing PRE<br>Sciences<br>Nursing PRE<br>Sciences<br>Sciences<br>Nursing PRE<br>Sciences<br>Sciences<br>Nursing PRE<br>Sciences<br>Sciences<br>Sc                                                                                                    | Deel Date           BS         10/15/2019           Deel Date         01/02/2019           mess BS         10/15/2019           Deel Date         01/02/2019           mess BS         10/15/2019           Deel Date         01/02/2019           In the Request         01/02/2019           n the Request         01/02/2019                                                                                                    |

|              | Career 🗘 Care                                                                                                    | eer Nbr ◇ Eff Date ◇                                                                                                    | Sequence 🗘                                                                            | Plan Selected 🗘                         | Program 🗘                                                                                                    |                                               | Plan 🗘                           |                                                     |
|--------------|----------------------------------------------------------------------------------------------------|----------------------------------------------------------------------------------------------------|---------------------------------------------------------------------------------------|-----------------------------------------|----------------------------------------------------------------------------------------------------|-----------------------------------------------|----------------------------------|-----------------------------------------------------|
|              | 1 Undergrad                                                                                                    | 04/09/2020                                                                                                    | 1                                                                                     | Yes                                     | Undergradua                                                                                                    | te Degree-Seeking                             | Hospitality Man                  | agement BS                                          |
|              | Class 🗘 Class Code 🗘                                                                                                    | Description                                                                                                    | Status 🔇                                                                              | Request Cer                             | tification $\diamondsuit$                                                                                                    | Drop 🗘 Drop Date 🗘                            | Certified 🗘                      | Grading Basis 🛇                                     |
|              | 51594 TCA-201-1001                                                                                                    | Hosp Career Develop                                                                                                    | Enrolled                                                                              | Yes                                     |                                                                                                    | No                                            |                                  | GRD                                                 |
|              | 51911 PSC-101-1001                                                                                                    | Intro Amer Politics                                                                                                    | Enrolled                                                                              | Yes                                     |                                                                                                    | No                                            |                                  | GRD                                                 |
|              | 52870 PHIL-102-1010                                                                                                    | Crit Thinking & Reasoning                                                                                                    | Enrolled                                                                              | Yes                                     |                                                                                                    | No                                            |                                  | GRD                                                 |
|              | 52824 PBH-205-1001                                                                                                    | Intro to Public Health                                                                                                    | Enrolled                                                                              | Yes                                     |                                                                                                    | No                                            |                                  | GRD                                                 |
|              | 52981 COM-101-1011                                                                                                    | Oral Communication                                                                                                    | Enrolled                                                                              | Yes                                     |                                                                                                    | NO                                            |                                  | GRD                                                 |
| Comple       | ete the Acknowle                                                                                                    | edgements and                                                                                                    | Submit s                                                                              | section.                                |                                                                                                    |                                               |                                  |                                                     |
|              | Instructions                                                                                                    |                                                                                                    |                                                                                       |                                         |                                                                                                    |                                               |                                  |                                                     |
|              | Service Details                                                                                                    |                                                                                                    |                                                                                       |                                         |                                                                                                    |                                               |                                  |                                                     |
|              | Semester Profile                                                                                                    |                                                                                                    |                                                                                       |                                         |                                                                                                    |                                               |                                  |                                                     |
|              | Supplemental Doc                                                                                                    | uments                                                                                                    |                                                                                       |                                         |                                                                                                    |                                               |                                  |                                                     |
|              | Choose Classes for                                                                                                    | or Cert                                                                                                    |                                                                                       |                                         |                                                                                                    |                                               |                                  |                                                     |
|              | Acknowledgemer                                                                                                    | nts and Submit                                                                                                    |                                                                                       |                                         |                                                                                                    |                                               |                                  |                                                     |
| Process<br>• | s Notes:<br>Read and acknow<br><u>All questions re</u>                                                                                                    | wledge each que<br><b>quire a Yes res</b> l                                                                                                    | stion by s<br>ponse.                                                                  | selecting Ye                            | es in the                                                                                                    | e I have read ai                              | nd unders                        | <i>tand</i> dropdo                                  |
|              | I understand that all commun<br>Rebelmail, and that I must er<br>occasions, the UNLV MVSC r<br>ensuring my contact informal<br>understand that failure to res<br>being delayed.                 | nications from UNLV's MVSC will be se<br>nsure I access my Rebelmail regularly<br>may call me; therefore I understand the<br>tion is regularly updated in MyUNLV. A<br>pond to UNLV MVSC emails may resu           | ent to my<br>2 On rare<br>9 importance of<br>dditionally, 1<br>1t in my certification |                                         |                                                                                                    |                                               |                                  |                                                     |
|              | I understand that I am ultima<br>UNLV account. I understand<br>chapter and benefit percenta<br>fees are examples of charge<br>• To avoid late fees I will sut<br><u>deadline</u> each semester. | tely responsible for charges that accru<br>that I will be certified and paid accordi<br>ge. Late fees, non-residency fees, an<br>s that are never covered by the VA.<br>pmit my request for certification prior to | ie on my<br>ngly based on my<br>d residential life<br>the <u>published</u>            |                                         | Yes                                                                                                    |                                               |                                  |                                                     |
|              | <ul> <li>To avoid non-residency fee<br/>Dependents Form for Dete<br/>supporting documentation     </li> </ul>                                                                                   | es, I will complete the NSHE Veterans,<br>ermination of Tultion Charges and prov<br>I.                                                                                                    | Spouses, and<br>ide the required                                                      |                                         |                                                                                                    |                                               |                                  |                                                     |
|              | IMPORTANT NC<br>this instruction<br>that your mailin                                                                                                    | DTE: If you have<br>set please do s<br>g address is co                                                                                                    | not veri<br>o prior to<br>rrect in N                                                  | fied your n<br>o proceedii<br>MYUNLV as | nailing and the second second se | address as dii<br>the acknowle<br>the address | rected at<br>dgement<br>reported | <u>the beginn</u><br>s. It is crition<br>to the VA. |
| 1            | l acknowledge that my maili                                                                                                    | ng address in MYUNLV is accurate                                                                                                    | and will be used fo                                                                   | r                                       |                                                                                                    |                                               | I have read and un               | derstand 🗘                                          |
|              | 1 certification to the VA and th<br>communication about my VA                                                                                                    | at the VA will use this address for in Education Benefits.                                                                                                    | mailed                                                                                | -                                       |                                                                                                    |                                               | Yes 🗸                            |                                                     |
|              |                                                                                                    |                                                                                                    |                                                                                       |                                         |                                                                                                    |                                               |                                  |                                                     |

| I understand that I must ensure submission of my military transcripts to UNLV<br>Admissions pror to the start of my third semester. Failure to submit transcripts for<br>evaluation prior to my third semester will result in UNLV reporting missing transcripts                                                                                                    |                                                                                                    |                                                                                                    |                                                                                            |                                        |
|----------------------------------------------------------------------------------------------------|----------------------------------------------------------------------------------------------------|----------------------------------------------------------------------------------------------------|--------------------------------------------------------------------------------------------|----------------------------------------|
| to the VA.<br>7 To obtain military transcripts:                                                                                                    | Yes 🗸                                                                                                    |                                                                                                    |                                                                                            |                                        |
| ArmyNawyMannes/Coast Guard: JST Website (click 'Advanced' then 'Proceed to<br>jst dode dmil')<br>Air Force: Air University Website (CCAF)                                                                                                    |                                                                                                    |                                                                                                    |                                                                                            |                                        |
| I understand that I may seek FREE assistance from the various tutoring/academic<br>resources around campus, such as:                                                                                                    |                                                                                                    |                                                                                                    |                                                                                            |                                        |
| UNLV Academic Success Center Futoring<br>UNLV Academic Success Center Supplemental Instruction<br>8 UNLV Writing Center (also here)<br>UNLV Ubraries                                                                                                    | Yes 🔽                                                                                                    |                                                                                                    |                                                                                            |                                        |
| UNLV Department of Mathematical Sciences Tutoring Clinic<br>Should I find myself academically struggling at any point, I will immediately reach out<br>to my resources for assistance.                                                                                                    |                                                                                                    |                                                                                                    |                                                                                            |                                        |
| Save                                                                                                    |                                                                                                    |                                                                                                    |                                                                                            |                                        |
| Click the Submit button. The Su                                                                                                    | ı <i>bmit</i> button will o                                                                                                    | nly display if yo                                                                                                    | <mark>u have answere</mark>                                                                | ed all the re                          |
| information.                                                                                                    |                                                                                                    |                                                                                                    |                                                                                            |                                        |
| I understand that I must ensure submission of my military transcripts to UNLV<br>Admissions pror to the start of my third semester. Failure to submit transcripts for<br>evaluation prior to my third semester will result in UNLY reporting missing transcripts                                                                                                    |                                                                                                    |                                                                                                    |                                                                                            |                                        |
| 7 To obtain military transcripts:                                                                                                    | Yes 🗸                                                                                                    |                                                                                                    |                                                                                            |                                        |
| ArmyRawyRamnes/Coast Guard. JST Website (dick: Advanced then Proceed to<br>jst dode/mit)<br>Air Force: Air University Website (CCAF)                                                                                                    |                                                                                                    |                                                                                                    |                                                                                            |                                        |
| - Constrained wink may area FIACE assistance from the various tutioning/academic resources around campus, such as:     UNLY Academic Success Center Floring     UNLY Academic Success Center Floring                                                                                                    |                                                                                                    |                                                                                                    |                                                                                            |                                        |
| Concerned and a second concerned outperinterinal inStruction     UNULY Uniting Concerned of Mathematical Sciences Tutoring Clinic     UNLV Department of Mathematical Sciences Tutoring Clinic                                                                                                    | Yes 🗸                                                                                                    |                                                                                                    |                                                                                            |                                        |
| Should I find myself academically struggling at any point, I will immediately reach out<br>to my resources for assistance.                                                                                                    |                                                                                                    |                                                                                                    |                                                                                            |                                        |
| Save                                                                                                    |                                                                                                    |                                                                                                    |                                                                                            |                                        |
|                                                                                                    |                                                                                                    |                                                                                                    |                                                                                            |                                        |
| Submit                                                                                                    |                                                                                                    |                                                                                                    |                                                                                            |                                        |
| Note: If the Submit button does<br>step and make sure everything<br>corresponding navigation on the                                                                                                    | not appear after yc<br>has been complete<br>e left.                                                                                                    | u hit the <i>Save</i> bu<br>d. You can returr                                                                                       | itton please go b<br>to pages by clic                                                      | eack throug<br>king the                |
| Note: If the Submit button does<br>step and make sure everything<br>corresponding navigation on the                                                                                                    | not appear after yo<br>has been complete<br>e left.                                                                                                    | u hit the <i>Save</i> bu<br>d. You can returr                                                                                       | itton please go b<br>to pages by clic                                                      | ack throug<br>king the                 |
| Note: If the Submit button does<br>step and make sure everything<br>corresponding navigation on the<br>Instructions<br>Service Details                                                                                                    | not appear after yc<br>has been complete<br>e left.                                                                                                    | u hit the <i>Save</i> bu<br>d. You can returr                                                                                       | itton please go b<br>to pages by clic                                                      | ack throug<br>king the                 |
| Note: If the Submit button does<br>step and make sure everything a<br>corresponding navigation on the<br>Instructions<br>Service Details<br>Semester Profile                                                                                                    | not appear after yc<br>has been complete<br>e left.                                                                                                    | u hit the <i>Save</i> bu<br>d. You can returr                                                                                       | itton please go b<br>to pages by clic                                                      | ack throug                             |
| Note: If the Submit button does<br>step and make sure everything a<br>corresponding navigation on the<br>Instructions<br>Service Details<br>Semester Profile<br>Supplemental Documents                                                                                                    | not appear after yc<br>has been complete<br>e left.                                                                                                    | u hit the <i>Save</i> bu<br>d. You can return                                                                                       | itton please go b<br>to pages by clic                                                      | ack throug<br>king the                 |
| Note: If the Submit button does<br>step and make sure everything a<br>corresponding navigation on the<br>Instructions<br>Service Details<br>Semester Profile<br>Supplemental Documents<br>Choose Classes for Cert                                                                                                    | not appear after yc<br>has been complete<br>e left.                                                                                                    | u hit the <i>Save</i> bu<br>d. You can return                                                                                       | itton please go b<br>to pages by clic                                                      | eack throug                            |
| Note: If the Submit button does<br>step and make sure everything a<br>corresponding navigation on the<br>Instructions<br>Service Details<br>Semester Profile<br>Supplemental Documents<br>Choose Classes for Cert<br>Acknowledgements and Submit                                                                                                    | not appear after yc<br>has been complete<br>e left.                                                                                                    | u hit the <i>Save</i> bu<br>J. You can return                                                                                       | itton please go b<br>to pages by clic                                                      | eack throug                            |
| Note: If the Submit button does<br>step and make sure everything a<br>corresponding navigation on the<br>Instructions<br>Service Details<br>Semester Profile<br>Supplemental Documents<br>Choose Classes for Cert<br>Acknowledgements and Submit                                                                                                    | not appear after yc<br>has been complete<br>e left.                                                                                                    | u hit the <i>Save</i> bu<br>d. You can return                                                                                       | itton please go b<br>to pages by clic                                                      | ack throug<br>king the                 |
| Note: If the Submit button does<br>step and make sure everything a<br>corresponding navigation on the<br>service Details<br>Service Details<br>Semester Profile<br>Supplemental Documents<br>Choose Classes for Cert<br>Acknowledgements and Submit<br>Click the Yes button when the A<br>appears.                                                                                                    | not appear after yo<br>has been complete<br>e left.<br>are you sure you wa                                                                                                  | u hit the <i>Save</i> bu<br>d. You can return<br><i>nt to Submit this</i>                                                           | itton please go b<br>to pages by clic                                                      | pack throug<br>king the<br>quest? pop- |
| Note: If the Submit button does<br>step and make sure everything a<br>corresponding navigation on the<br>Instructions<br>Service Details<br>Semester Profile<br>Supplemental Documents<br>Choose Classes for Cert<br>Acknowledgements and Submit<br>Click the Yes button when the A<br>appears.                                                                                                    | not appear after yo<br>has been complete<br>e left.<br>are you sure you wa                                                                                                  | u hit the <i>Save</i> bu<br>d. You can return                                                                                       | itton please go b<br>to pages by clic<br>Certification Red                                 | pack throug<br>king the<br>quest? pop- |
| Note:       If the Submit button does step and make sure everything I corresponding navigation on the corresponding navigation on the service Details         Instructions       Service Details         Semester Profile       Supplemental Documents         Choose Classes for Cert       Acknowledgements and Submit         Click the Yes button when the A appears.       Are you sure you want to Submit this C                                                                                                    | not appear after yo<br>has been complete<br>e left.<br>Are you sure you wa                                                                                                  | u hit the <i>Save</i> bu<br>d. You can return                                                                                       | itton please go b<br>to pages by clic                                                      | eack throug<br>king the<br>quest? pop- |
| Note: If the Submit button does<br>step and make sure everything a<br>corresponding navigation on the<br>Instructions<br>Service Details<br>Semester Profile<br>Supplemental Documents<br>Choose Classes for Cert<br>Acknowledgements and Submit<br>Click the Yes button when the A<br>appears.                                                                                                    | not appear after yo<br>has been complete<br>e left.<br>Are you sure you wa<br>Certification Request?                                                                        | u hit the <i>Save</i> bu<br>J. You can return<br><i>nt to Submit this</i>                                                           | itton please go b<br>to pages by clic<br><i>Certification Rec</i>                          | eack throug<br>king the                |
| Note: If the Submit button does<br>step and make sure everything a<br>corresponding navigation on the<br>service Details<br>Service Details<br>Semester Profile<br>Supplemental Documents<br>Choose Classes for Cert<br>Acknowledgements and Submit<br>Click the Yes button when the A<br>appears.                                                                                                    | not appear after yo<br>has been complete<br>e left.<br>are you sure you wa<br>certification Request?<br>Cancel                                                              | u hit the <i>Save</i> bu<br>d. You can return                                                                                       | itton please go b<br>to pages by clic<br><i>Certification Red</i>                          | pack throug<br>king the                |
| Note:       If the Submit button does step and make sure everything for corresponding navigation on the step and make sure everything for corresponding navigation on the step and service Details         Instructions       Service Details         Service Details       Semester Profile         Supplemental Documents       Choose Classes for Cert         Acknowledgements and Submit       Chick the Yes button when the A appears.         Are you sure you want to Submit this Comparison       Click the OK button when the Yes         Click the OK button when the Yes       No                                                                   | not appear after yo<br>has been complete<br>e left.<br>Are you sure you wa<br>Certification Request?<br>Cancel                                                              | u hit the <i>Save</i> bu<br>J. You can return<br><i>nt to Submit this</i><br>uest has been ini                                      | itton please go b<br>to pages by clic<br><i>Certification Rec</i>                          | ack throug<br>king the<br>quest? pop   |
| Note:       If the Submit button does step and make sure everything for corresponding navigation on the corresponding navigation on the service Details         Instructions       Service Details         Service Details       Semester Profile         Supplemental Documents       Choose Classes for Cert         Acknowledgements and Submit       Acknowledgements and Submit         Click the Yes button when the A appears.       No         Click the OK button when the Yes       No         Click the OK button when the Yes       No                                                                                                    | not appear after yo<br>has been complete<br>e left.<br>Are you sure you wa<br>Certification Request?<br>Cancel<br>Our certification req                                     | u hit the <i>Save</i> bu<br>d. You can return<br><i>It to Submit this</i><br><i>uest has been ini</i>                               | Itton please go b<br>to pages by clic<br><i>Certification Rec</i><br><i>tiated…</i> pop-up | appears.                               |
| Note:       If the Submit button does step and make sure everything for corresponding navigation on the step and make sure everything for corresponding navigation on the step and service Details         Instructions       Service Details         Service Details       Semester Profile         Supplemental Documents       Choose Classes for Cert         Acknowledgements and Submit       Choose Classes for Cert         Acknowledgements and Submit       Click the Yes button when the A appears.         Ver you sure you want to Submit this Comparison       Click the OK button when the Yes         Click the OK button when the Yes       No | not appear after yo<br>has been complete<br>a left.<br>Are you sure you wa<br>Certification Request?<br>Cancel<br>Our certification req<br>d is in a queue waiting to be ro | u hit the <i>Save</i> bu<br>d. You can return<br><i>It to Submit this</i><br><i>Juest has been ini</i>                              | Itton please go b<br>to pages by clic<br><i>Certification Rec</i><br><i>tiated…</i> pop-up | appears.                               |
| Note:       If the Submit button does step and make sure everything for corresponding navigation on the step and make sure everything for corresponding navigation on the step and service Details         Instructions       Instructions         Service Details       Service Details         Supplemental Documents       Choose Classes for Cert         Acknowledgements and Submit       Click the Yes button when the A appears.         Are you sure you want to Submit this C       Yes         No       Click the OK button when the Ya         Your certification request has been initiated and                                                    | not appear after yo<br>has been complete<br>e left.<br>Are you sure you wa<br>certification Request?<br>Cancel<br>Our certification req<br>d is in a queue waiting to be ro | u hit the <i>Save</i> bu<br>d. You can return<br><i>It to Submit this</i><br><i>uest has been ini</i><br>uted to your advising cent | Itton please go b<br>to pages by clic<br><i>Certification Red</i><br><i>tiated…</i> pop-up | appears.                               |

| 10. | IMPORTANT REMINDERS                                                                                                    |
|-----|----------------------------------------------------------------------------------------------------|
|     | <ul> <li>A Certification Request will need to be completed for each semester you wish to use your<br/>benefit.</li> </ul>                                                                                                    |
|     | <ul> <li>Only degree applicable classes can be certified to the VA.</li> </ul>                                                                                                    |
|     | • VA requires valid proof of need for preparatory classes taken prior to the Fall 2021 semester such as MATH95/MATH95CX, MATH96/MATH96CX, ENG101E, and CHEM103. Proof of need can be provided in the form of transfer credit, ACT/SAT exams, ALEKS, and departmental placement tests.                                                                                 |
|     | <ul> <li>VA requires valid proof of need for corequisite classes taken starting with the Fall 2021<br/>semester and on such as MATH classes 120E+20B, 124E+24B, 126E+26B, and the<br/>ENGLISH plus lab classes ENG101+101L+105L. Proof of need can be provided in the form<br/>of transfer credit, ACT/SAT exams, ALEKS, and departmental placement tests.</li> </ul> |
|     | • VA only approves the minimum requirements needed for graduation. Minors are not approved.                                                                                                    |
|     | <ul> <li>Honors classes can only be certified if they directly replace a degree requirement for the actual<br/>major.</li> </ul>                                                                                                    |
|     | <ul> <li>If you add a class, get in a waitlisted class, add another major, and/or change your major you will need to update your Certification Request to include the newly enrolled class(es) or added major(s). Please reference the Certification Request – Add Class(es) and Update Major(s) instruction set for details.</li> </ul>                              |
|     | <ul> <li>To check the Status of your Certification Request, log in to your MyUNLV portal. Please<br/>reference the Certification Request – Status Check instruction set for details.</li> </ul>                                                                                                    |
|     | <ul> <li>To make changes to a Certification Request, other than adding classes and/or updating a major,<br/>please reference the Certification Request – Update Entry instruction set for details.</li> </ul>                                                                                                    |
|     |                                                                                                    |